## **ENROLLMENT VERIFICATION**

| STEPS | <i>HawkWeb Navigation:</i> Student Center $\rightarrow$ Academics section $\rightarrow$ Enrollment Verification  |
|-------|----------------------------------------------------------------------------------------------------|
|       | ▼ Academics                                                                                                    |
|       | Search                                                                                                    |
|       | Browse Catalog<br>Plan                                                                                           |
|       | Enroll<br>My Academics                                                                                           |
|       | Mv Canvas                                                                                                    |
|       | Course Add Form                                                                                                  |
|       | Course Drop Form<br>Change Major Form                                                                            |
|       |                                                                                                    |
|       | Enrollment Verification                                                                                          |
| 1.    | In the Academics section, click the drop down menu button 🖄 and select Enrollment Verification                   |
| 2.    | Click the Go button 🛞                                                                                            |
| 3.    | Select Allow to Print from My Browser                                                                            |
| 4.    | Select options by clicking on or deselecting the checkboxes. Select a specific term or leave blank to select all |
|       | terms.                                                                                                    |
|       | Request Enrollment Verification                                                                                  |
|       | Select Processing Ontions                                                                                        |
|       | Allow to Print from My Browser                                                                                   |
|       | Academic Institution Univ of Maryland Eastern Shore V                                                            |
|       | ☑ Include My Program and Plan                                                                                    |
|       | ✓ Include My Earned Degrees ✓ Include My Term and Cum GPA                                                        |
|       | Select desired term or leave blank for all terms                                                                 |
|       | Submit                                                                                                    |
| 5     | Click the Submit link                                                                                            |
| 6     | The Enrollment Verification will automatically nonulate on screen or select the Printer Friendly Version link    |
| 0.    | Enrollment Verification                                                                                          |
|       |                                                                                                    |
|       | UNIVERSITY or MARYLAND                                                                                           |
|       | EASTERN SHORE<br>Division of Enrollment Management and Student Experience                                        |
|       | Office of the Registrar                                                                                          |
|       |                                                                                                    |
|       | university or Marylanu castern Smore                                                                             |
|       | Backbone Koad                                                                                                    |
|       | Princess Anne, MD 21853                                                                                          |
|       | United States                                                                                                    |
|       | United States                                                                                                    |
|       | Enrollment Verification as of Aug 29, 2023                                                                       |
|       | Name: ID Nbr:                                                                                                    |
|       | SNE                                                                                                    |
|       | Pressor Farmed                                                                                                   |
|       |                                                                                                    |
|       | ueg uate uegree major                                                                                            |
|       | UJJAVJAVAA J.R. JULUUEY (DRJ                                                                                     |
|       | Enroliment mistory                                                                                               |
|       | ierm Career Begin Date ind Date units GPA Status                                                                 |
|       | Fall 2021 UGRD 08/30/2021 12/17/2021 7.00 4.000 Part-Time                                                        |
|       |                                                                                                    |
|       | www.umes.edu/registrar                                                                                           |
|       | r*incess #inite, margianti ∠:163.5 161: (410) 501-541.3/5414 P.87: (410) 501-<br>7844                            |
|       | Cancel Printer Priendly Version                                                                                  |
|       |                                                                                                    |